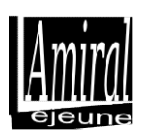

# **COMPTE DE RESTAURATION**

\*\*\*\*\*\*\*\*

# PAIEMENT EN LIGNE

### 1. Se connecter sur le compte ENT du responsable légal à l'adresse suivante :

| <u>Cliquez sur le logo</u> | en haut à droite de l'écran |                    |
|----------------------------|-----------------------------|--------------------|
| 50 Mainingue 💂             |                             | ه <b>9 9 1</b> 0 ا |
| Actualités                 | Fil de nouveautés           | Č (*               |

## 2. <u>Cliquez sur le logo « Restauration » :</u>

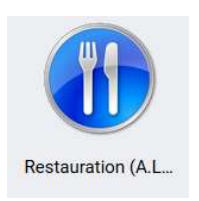

#### 3. Vous accédez à toutes les informations relatives au compte de restauration :

|        | Espace famille                                                                                    |                      |              |
|--------|---------------------------------------------------------------------------------------------------|----------------------|--------------|
| 0 C    | onnecté sous :                                                                                    | @ Déconnexion        | -            |
|        |                                                                                                   |                      |              |
| Accue  | Créditer Opérations financières Consommation                                                      | s Menu de la semaine | Informations |
|        | мени рппсіраї                                                                                     |                      |              |
|        | Créditer un compte                                                                                |                      |              |
| E      | Mes opérations financières                                                                        |                      |              |
| 9      | Mes consommations                                                                                 |                      |              |
|        | Menu de la semaine                                                                                |                      |              |
| i      | Mes informations                                                                                  |                      |              |
|        | Historique de connexion                                                                           |                      |              |
| 📵 Aide | 2                                                                                                 |                      |              |
| alise  | Copyright © 2021 Alise Tous droits réservés - Mentions légales - Politique de gestion des cookies |                      |              |

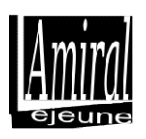

4. <u>Cliquez sur « CREDITER » afin d'effectuer un paiement en ligne :</u>

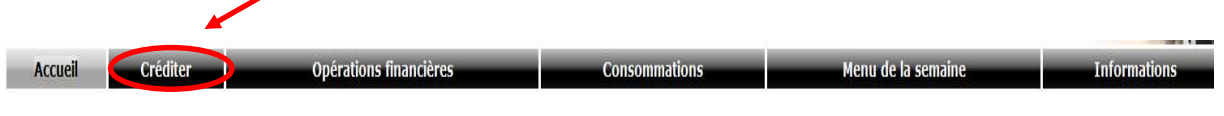

5. <u>Indiquez le montant à créditer (minimum 31 € / transaction), votre adresse mail</u> pour bénéficier d'un justificatif de paiement, puis validez.

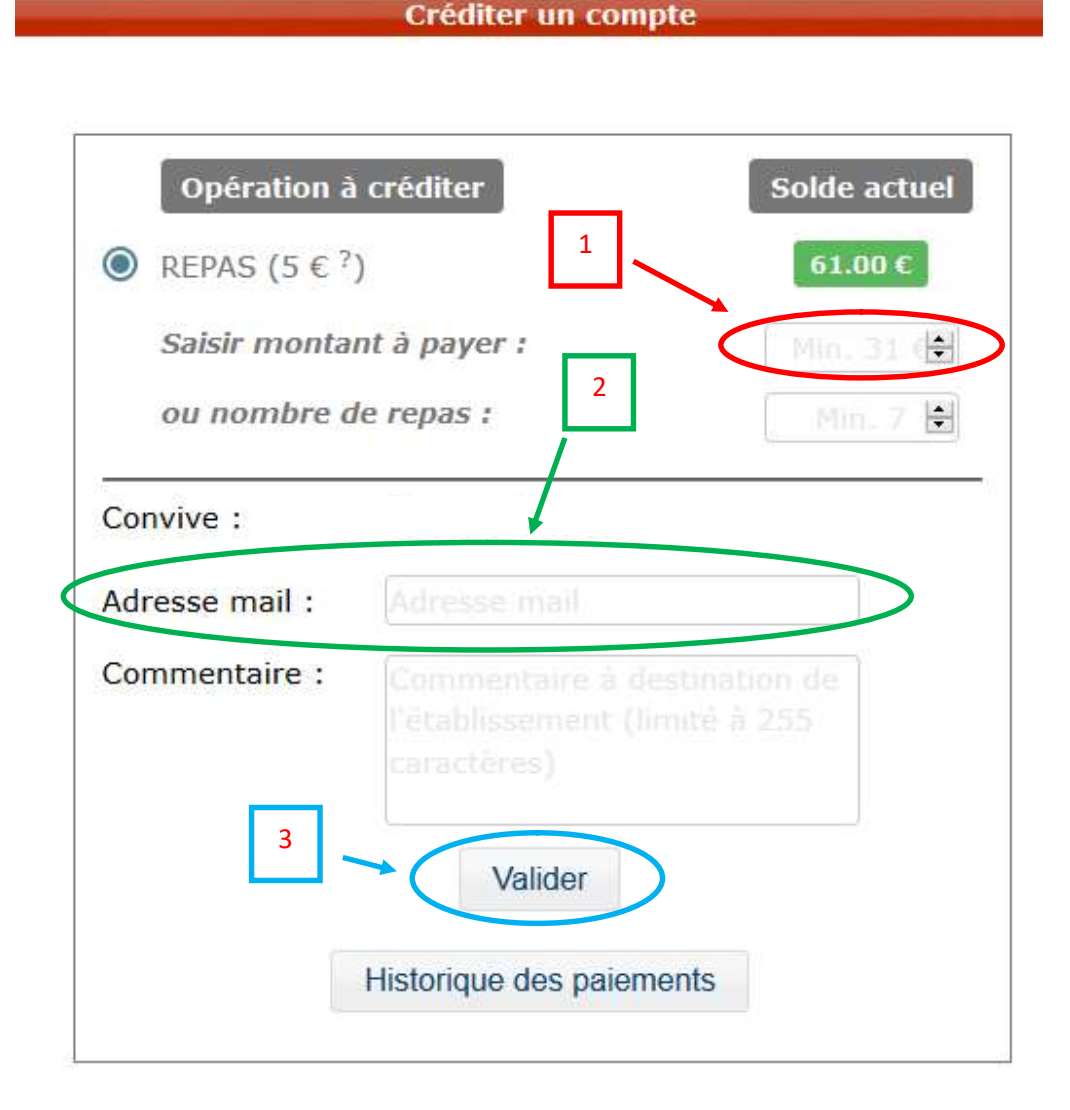

Collège Amiral Lejeune 7, rue de l'Amiral Lejeune 80000 AMIENS

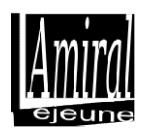

### 6. Vérifiez les informations avant de « Valider »

| Récapitulatif a            | want paiement           |
|----------------------------|-------------------------|
| Référence :                |                         |
| Réglement :                |                         |
| Convive :                  |                         |
| Montant :                  |                         |
| Courriel :                 |                         |
| Commentaire :              |                         |
| Paiement sécurisé par CB : | Payer en toute sérénité |

7. <u>Sélectionnez le type de carte bancaire :</u>

| PayZen                                            | Paiement sécurisé |   | Choisissez | votre moye    | n de paiem                       | ient :     |  |
|---------------------------------------------------|-------------------|---|------------|---------------|----------------------------------|------------|--|
| http://lejeune.c                                  | lg.ac-amiens.fr   | Ċ | V PAY      | Visa Electron | VISA<br>Visa<br>BLEUE<br>e Bleue | Mastercard |  |
| Identifiant du marchand :<br>Référence commande : |                   | - |            |               |                                  |            |  |
| Montant :                                         | 31,00 EUR         | R |            |               |                                  |            |  |

8. Saisir les informations de votre carte bancaire :

| Û | PayZen Paiement sécurisé        |                                                         | Informations | pour le paiement |  |
|---|---------------------------------|---------------------------------------------------------|--------------|------------------|--|
|   |                                 | Numéro de carte<br>Expire fin<br>Cryptogramme<br>visuel | mois v       | année v          |  |
|   | http://lejeune.clg.ac-amiens.fr |                                                         | VALIDER      | 2                |  |

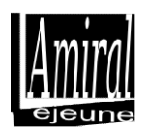

# 9. Vous pouvez télécharger un reçu justifiant votre paiement :

| < Retourner à la boutique | Sélectionnez votre langue : FR v                                                                                                    |
|---------------------------|----------------------------------------------------------------------------------------------------|
| PayZen Paiement sécurisé  | Votre demande de paiement a été<br>enregistrée avec succès.                                                                                                    |
| RETOURNER À LA BOUTIQUE   | Détails du paiement     SUTIQUE:     Aresse URL:        Aresse URL:        Aresse URL:        Aresse URL:     Collect AMIRAL LEJEUME   ttp://lejeune.elg.ac-amiens.rt     Paie     Data Factor        Paie     Numéro de canter:     Numéro de canter:     Numéro de canter:     Numéro de canter:     Numéro de canter:     Numéro de canter:     Numéro de canter:     Numéro de canter:     Numéro de canter:     Numéro de canter:     Numéro de canter:     Numéro de canter:     Vertipication:     Vertipication:     Vertip |